### GROWATT

### Step1 Unpacking

Unpack the box and take out ShineLanBox, ShineRFStick-X and other accessories, list as following.

#### **Growatt ShineLink-X** Item Name А ShineLanBox **Quick Installation Guideline** В ShineRFStick-X С Network cable For more info, please download from http://server.growatt.com D Power adapter T +86 755 2747 1942 F +86 755 2747 2131 service@ginverter.com W www.growatt.com Е Fixing screws F Wall plastic posts stalling the datalogger and keeping it online onitoring: h status of the PV plant; egularly reminder like daily reports, monthly re Operation and Maintenance: G User manual sy the troubleshooting

After the installation , if the LED light of ShineRFStick-X flash quickly, it means installation works. If the LED light is off, please recheck the connection between ShineRFStick-X and inverter.

| ShineRFStick-X's LED<br>status     | Status of the<br>ShineRFStick-X  |  |  |
|------------------------------------|----------------------------------|--|--|
| Always on                          | The ShineRFStick-X is initialing |  |  |
| Always off                         | Loose connection                 |  |  |
| Flashing quickly(every 0.2 second) | USB port find the inverter       |  |  |
| Flasing slowly(every 1 second)     | Connection works                 |  |  |

#### ShineLanBox Electrical Connection

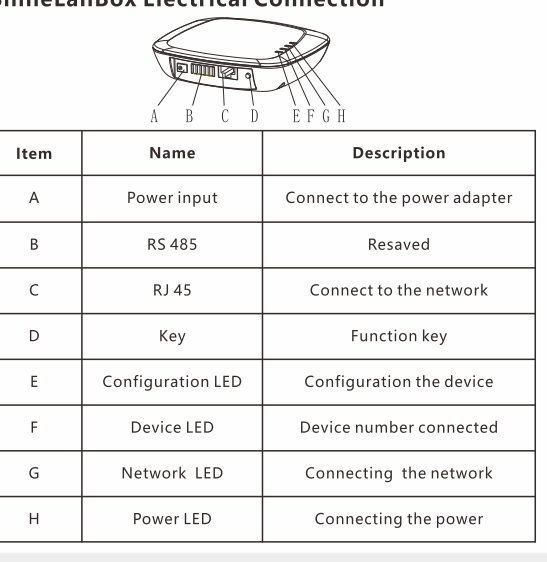

Quantity

1

1

1

1

2

2

1

### Step2 Electrical connection

**1.** Rotate the USB cover of the photovoltaic device counterclockwise.

- 2. Rotate the datalogger locker on the upper, make sure the triangle is on the front side and in the middle.
- Connect the datalogger to the inverter USB port, make sure the triangle is on the front side, press the locker and rotate clockwise until it is tighten.

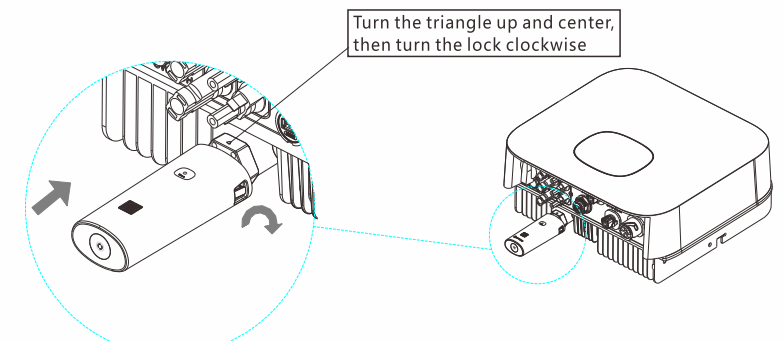

Connect ShineLanBox's RJ45 port to the router, then plug in ShineLanBox with power adaptor.

After initialization of ShineLanBox, the power LED is on, the network LED is on and the device LED flashing frequently. The power LED is on means it connected to power supply, the network LED is on means ShineLanBox connected to internet, the flashing of Device LED means device works, the time of flashing means the number of RF.

| ShineLanBox LED lights | Status of working condition                                                      |  |  |
|------------------------|----------------------------------------------------------------------------------|--|--|
| Power light            | The light is on means power is on                                                |  |  |
| Web light              | Flashing means connect to router, on means connect to web                        |  |  |
| Device light           | Time of frequently flashing means the<br>number of device connect to ShineLanBox |  |  |
| Paired light           | Flashing when pairing, go off if pairing<br>successes                            |  |  |

## Step3 Use built-in page

Visit the ShineLanbox built-in page.

1. Connect the PC and the ShineLanBox LAN port to the router's network port through the network cable, so that they are in the same LAN.

2. Refer to the router's user manual, enter the router's management page, view the "Internet Hosts List", and query the IP address with the serial number of ShineLanbox as the name of the connecting device. This IP address is the IP address assigned to ShineLanBox by the router.

Note: The router needs to enable the automatic IP allocation

function and DHCP function.

3. Enter the ShineLanBox IP address in the browser to enter the ShineLanBox built-in page. Note: The login user name is admin, and the password is the ShineLanBox serial number verification code, that is, the 5-digit CC code on the ShineLanbox label.

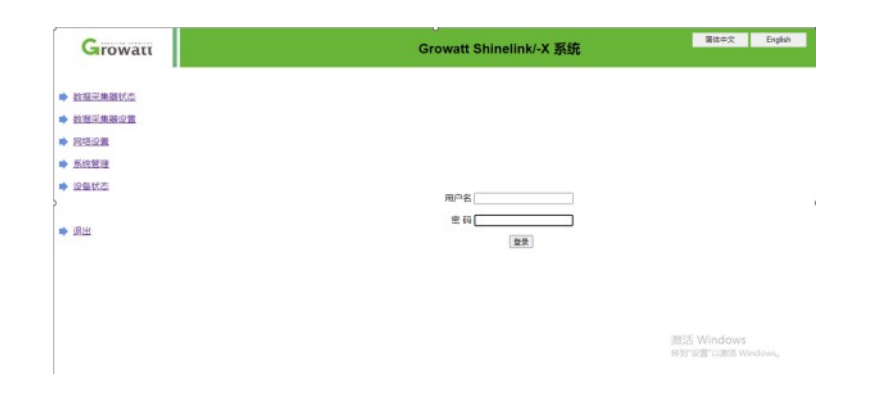

4. Click "Data Collector Status" to view ShineLink "System Status Information", "Serial Number", "Server Address", "Number of Connected Devices" and other information

| Growatt                  |                                                                                                    | Growatt Shinelink/-X 系统 |        | 健中文    | English |
|--------------------------|----------------------------------------------------------------------------------------------------|-------------------------|--------|--------|---------|
| ▶ 該茲采集發状态                | 系统信息                                                                                                    |                         |        |        |         |
| ▲ 計算算法 建酸化 爾             | 新族状态保密                                                                                                    | 已连续                     |        |        |         |
| The second second second | 18月1日                                                                                                    | NAC8B11020              |        |        |         |
| ▶ 网络设置                   | 服务器物社                                                                                                    | server growatt.com      |        |        |         |
| ▲ 死的常調                   | 80(9) 25 (ALC)                                                                                                    | 5279                    |        |        |         |
| - Alterative             | 采集起本地护                                                                                                    | 192 168 0 153           |        |        |         |
| ▶ 设备状态                   | EXCELOSED AND A DESCRIPTION OF A DESCRIPTION OF A DESCRIP | 5                       |        |        |         |
|                          | 彩像器MAC地址                                                                                                    | 00:47:51:62:DB:F4       |        |        |         |
|                          | 硬件版本                                                                                                    | V1.0                    |        |        |         |
| ▶ 週出                     | 10/11 06:4                                                                                                    | 7.0.0.8                 |        |        |         |
|                          | <b>发展器设备类型</b>                                                                                                    | Shinelink               |        |        |         |
|                          | 已加速用户设施数量                                                                                                    | 0                       |        |        |         |
|                          | 原始记录数据                                                                                                    | NULL                    |        |        |         |
|                          | 本机时间                                                                                                    | 2022-09-16 09:10:31     |        |        |         |
|                          | AT US OF \$5                                                                                                    | DISABLE                 |        |        |         |
|                          | AN UP UP UP UP UP                                                                                                    | 0                       |        |        |         |
|                          | _                                                                                                    |                         | 激励者 Wi | indows |         |

5. Click "Data Collector Settings" to modify the login password of the built-in page in the "Login Password" field.

| Growatt | Gr                            | owatt Shinelink     | d-X 系统           | 器体中交 English                    |
|---------|-------------------------------|---------------------|------------------|---------------------------------|
| 設掘采集團状态 | 教展采集器设置                       |                     |                  | -                               |
| 数据采集器设置 | 入厨方式                          | LAN V               |                  |                                 |
|         | 的波动电磁                         | O ON COFF           |                  |                                 |
| 网络设置    | 防逆原电影消得                       | Auto                | (输入电表序列母或地址)     |                                 |
| 系统管理    | 防逆流动率(W)                      | 0                   | (XX输往电洞,-XX输往用户) |                                 |
| 设备状态    | 000004300(0-10)               | 0                   |                  |                                 |
|         | 采集器时间(vvvv.ana.co) aacaan.ss) | 2022-09-16 08:09:59 | 积职本地的间           |                                 |
|         | 是否要指主机                        | ⊖Yes ●No            |                  |                                 |
| 退出      | FF10243019                    | O Yes  No           |                  |                                 |
|         | <b>亚铁电</b>                    |                     | (您可以输入字母、数字和英文   | (句)点)                           |
|         |                               | 68.09               | 80.M             |                                 |
|         |                               |                     |                  |                                 |
|         |                               |                     |                  |                                 |
|         |                               |                     |                  |                                 |
|         |                               |                     |                  | 激活 Windows<br>转到记道"记题话 Windows, |

# Step4 Vulnerability disclosure policy

https://www.yuque.com/kennedylam/xnmq2n/bx0uowhx7ie7w0ln/edit

# Step5 After sales support period

5 years.

# Step6 Delete data

#### 1.Reset ShineLanbox

Purpose of resetting collector: (1) Erase all the pairing records (2) ShineLanBox IP changes to Automatic Steps of resetting collector: Press ShineLanBox button for more than 6 seconds, until all the four LED lights are on, then release the button, at this time all the setting had been erased. After resetting need repairing ShineLanBox and ShineRFStick-X, please refer to Tips1 above.

#### 2. Clear collector records

Set "Clear Collector Record" on the server ShineLanbox setting interface, and ShineLanbox will restart. At this time, the configuration information of ShineLanbox and ShineRFStick-X has been cleared.

# Step7 Privacy policy

https://server-cn.growatt.com/userTerms/termsOfYinsi\_cn\_new.pdf